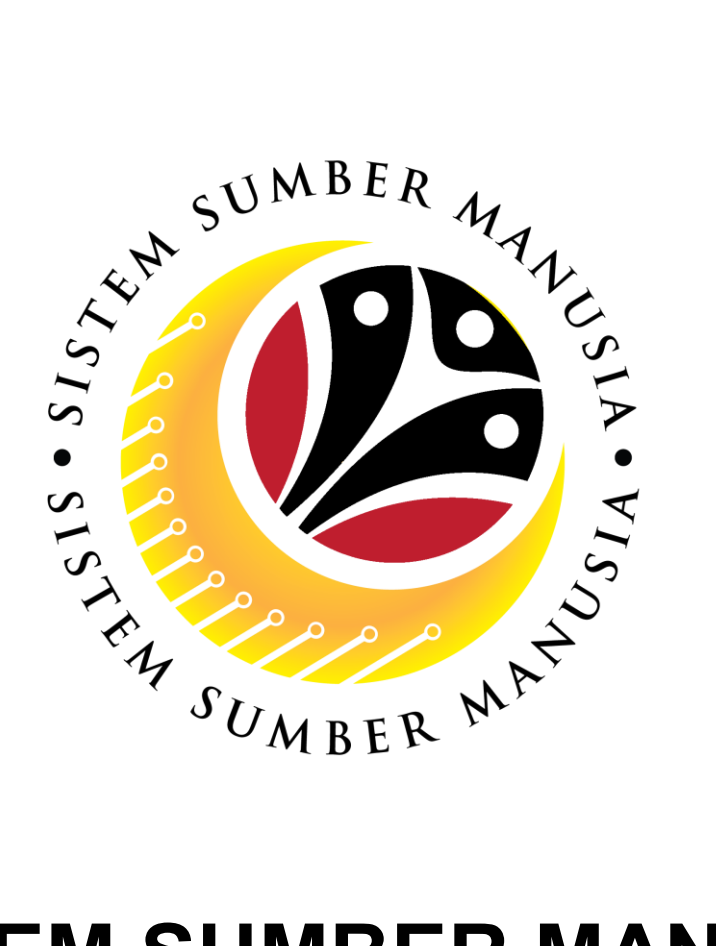

# SISTEM SUMBER MANUSIA

# User Guide For Department HR Admin Backend (SAP GUI)

# **Performance Appraisal**

VERSION: 2.0

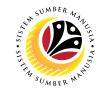

### INTRODUCTION

This user guide acts as a reference for **HR Admin (Back User)** to manage **Performance Appraisal**. In this user guide, it will show:

All Company and Individual names used in this user guide have been created for guidance on using SSM.

Where possible; user guide developers have attempted to avoid using actual Companies and Individuals; any similarities are coincidental.

Changes and updates to the system may lead to updates to the user guide from time to time.

Should you have any questions or require additional assistance with the user guide materials, please contact the **SSM Help Desk**.

## GLOSSARY

The following acronyms will be used frequently:

| Term    | Meaning                               |
|---------|---------------------------------------|
| SSM     | Sistem Sumber Manusia                 |
| SAP GUI | SAP Graphical User Interface/Back End |
| FIORI   | Front End/Web Portal                  |
| ESS     | Employee Self Service                 |
| MSS     | Manager Self Service                  |

#### **FURTHER ASSISTANCE**

Should you have any questions or require additional assistance with the user guide materials, please contact **SSM Help Desk** at **+673 238 2227** or e-mail at **ssm.helpdesk@dynamiktechnologies.com.bn**.

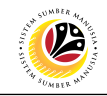

# **Table of Content**

| Topics                                     | Page      |
|--------------------------------------------|-----------|
| Introduction                               | <u>2</u>  |
| Further Assistance                         | <u>2</u>  |
| Process Overview                           | <u>4</u>  |
| Create Appraisal Document (Department)     | <u>6</u>  |
| Create Appraisal Document (Personnel)      | <u>9</u>  |
| Appraisal Document Report                  | <u>12</u> |
| Assign Second Appraiser                    | <u>15</u> |
| Change Appraiser                           | <u>20</u> |
| Appraisal Document of Employee Termination | <u>25</u> |
| Appraisal Document of Employee Transfer    | <u>30</u> |
| Send Back Appraisal Document by HR Admin   | <u>35</u> |

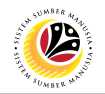

## **Process Overview**

Start

Access ZHRPD0002

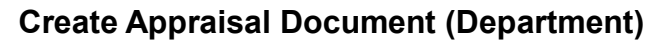

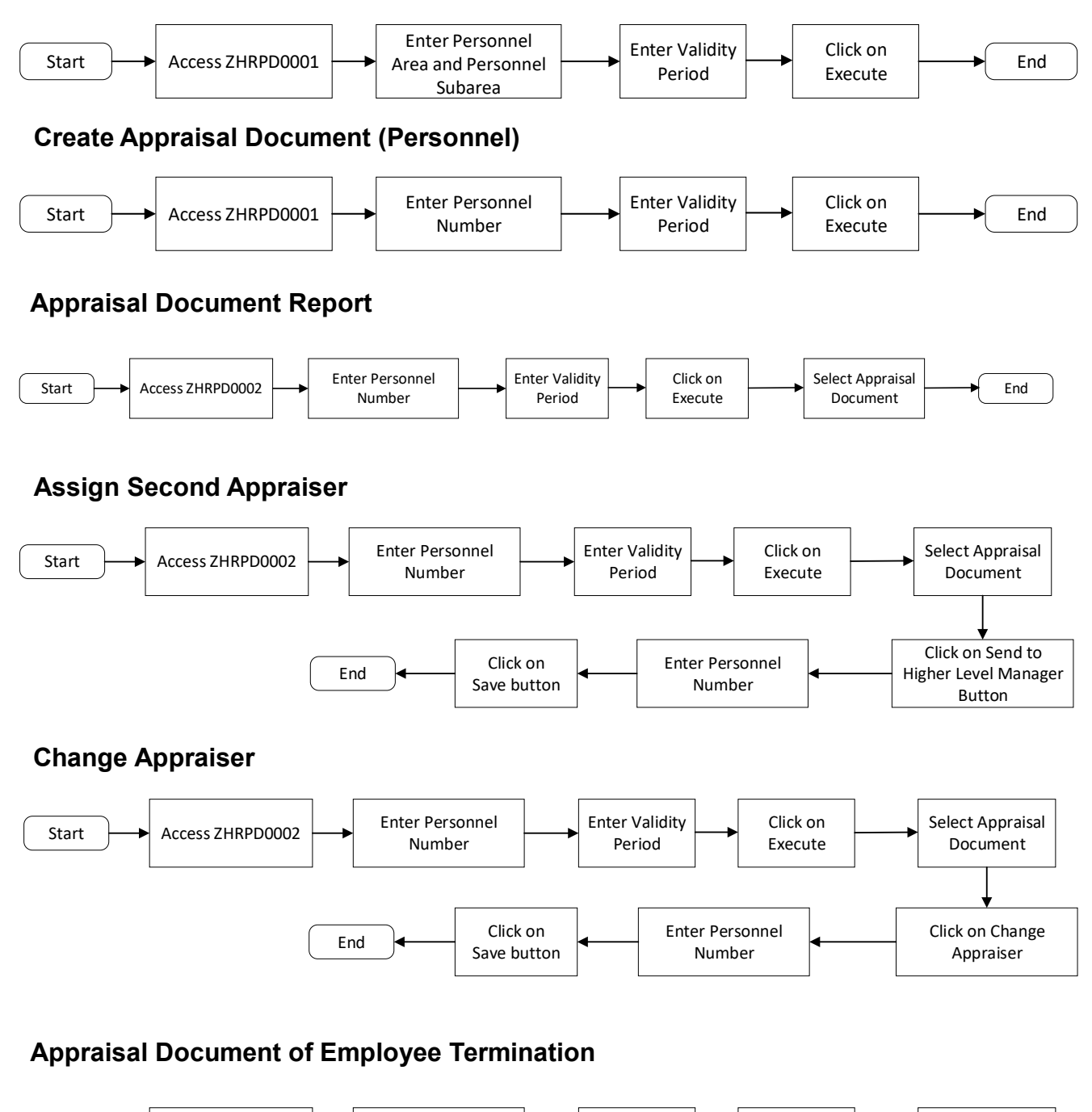

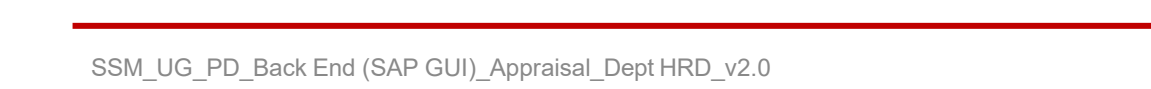

**Enter Personnel** 

Number

End

Enter Validity

Period

Click on

Change button

Click on

Execute

Select Completed

due to

Termination

Select Appraisal

Document

Click on Change

Status

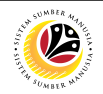

## **Process Overview**

#### Appraisal Document of Employee Transfer

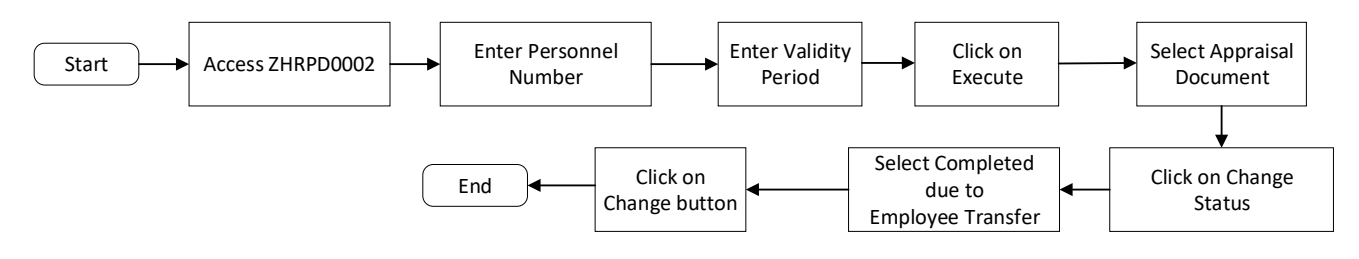

#### Send Back Appraisal Document by HR Admin

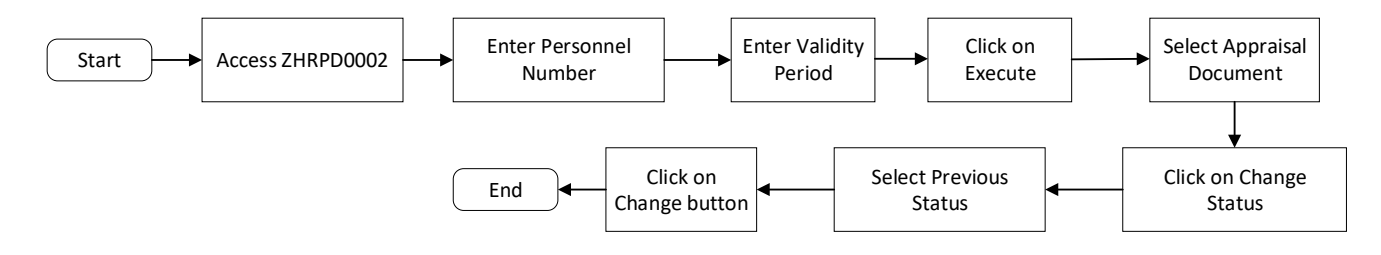

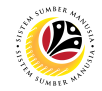

| CREATE APPRAISAL             | Backend User        |
|------------------------------|---------------------|
| DOCUMENT (FOR<br>DEPARTMENT) | Department HR Admin |

**Important Note**: This activity must be completed by the Dept. HR Admin **before every Appraisal year**. This is to give out the Appraisal template to all employees in the Department.

Log into SAP GUI (Back End) and proceed with the following steps.

1. Enter **ZHRPD0001** in the search bar.

| SAP Easy Access - User Menu for | < 📽 🗆 🗖   | ×   |
|---------------------------------|-----------|-----|
| SAP Easy Access -               |           |     |
| ZHRPD0001 🗸 🗈 🛧 🋧 🖉 V 🔺 More V  | Q, Q* 🖶 Đ | xit |
| Favorites     User Menu for     |           |     |
|                                 |           |     |

Note: HCMPD – Generate Appraisal Document page will be displayed.

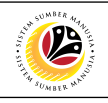

| 😑 Program Edit Goto System Help                                                                                                    | < 🗠 🗆 🗖 🗙 |
|----------------------------------------------------------------------------------------------------|-----------|
| K SAP HCMPD - Generate Appraisal Document                                                                                                    |           |
| ✓ ☐ Save as Variant                                                                                                    | Exit      |
| Further selections Selection                                                                                                    | ¢         |
| Personnel Number:   Personnel area:   Personnel subarea:   C   C   Personnel subarea:   C   C   Personnel subarea:   C   C   Personnel subarea:   C   C   Personnel subarea:   C   C   Personnel subarea:   C   C   Personnel subarea:   C   C   Payroll area: |           |
| Input Appraiser Appraiser: Document Date                                                                                                    |           |
| Validity Period: To:                                                                                                    | 0         |
|                                                                                                    | Execute   |

2. Enter the Personnel Area (Ministry Code) and Personnel Subarea (Department

#### Code).

3. Under **Document Date**, enter the **Appraisal Period** as the **Validity Period**.

4. Click on the **Execute** button.

| ≡ <u>P</u> rogram <u>E</u> dit <u>G</u> oto System <u>H</u> elp                                                                                                    | < 🗠 🗆 — 🖃 × |
|----------------------------------------------------------------------------------------------------|-------------|
| K SAP HCMPD - Generate Appraisal Document                                                                                                    |             |
| □ Save as Variant                                                                                                    | Exit        |
| Further selections Selection                                                                                                    |             |
| Personnel Number:       2         Personnel area:       5A         Personnel subarea:       5A10         Employee group:       a*         Employee subgroup:       a*         Payroll area:       a* |             |
| Input Appraiser<br>Appraiser:                                                                                                    |             |
| Document Date         3           Validity Period:         01.10.2022         To:         30.09.2023                                                                                                 | 4           |
|                                                                                                    | Execute     |

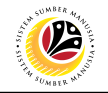

Outcome: Appraisal Document has been successfully created.

| Ξ | Creat     | e Appraisal | l Doc | umer    | nt   |     |        |        |     |   |      |       |       |         |            |                             |             |           | < d         | <u>s</u> – – | - 6    | ×    |
|---|-----------|-------------|-------|---------|------|-----|--------|--------|-----|---|------|-------|-------|---------|------------|-----------------------------|-------------|-----------|-------------|--------------|--------|------|
|   | < 5/      | P           |       |         |      |     |        |        |     |   | С    | reate | Appra | isal Do | cument     |                             |             |           |             |              |        |      |
|   |           | ,           | ~     | Q       | ±    | Ŧ   | V      | EQ.    | ø   | Ę | #    | 賜     | 暍     | More    | ~          |                             |             |           | (           | <b>a</b> 4   | 7      | Exit |
|   | Create    | e Apprai    | isal  | Do      | cum  | ent |        |        |     |   |      |       |       |         |            |                             |             |           |             |              |        | 0    |
| Γ | Pers.Nc   | . Period    | ٦     | Го      |      | Emp | oloyee | Full N | ame |   |      |       |       |         | Templatelo | I Appraisal Document Name   | Ap          | praiser M | lessage     |              |        |      |
|   | 10        | 01.10.202   | 2 3   | 30.09.2 | 2023 | AWA | ANG    |        |     |   |      |       |       |         | 49         | Borang Prestasi Pegawai - I | Bahagian 10 | A         | ppraisal do | cument       | t save | ed   |
|   |           |             |       |         |      |     |        |        |     |   |      |       |       |         |            |                             |             |           |             |              |        |      |
|   |           |             |       |         |      |     |        |        |     |   |      |       |       |         |            |                             |             |           |             |              |        |      |
|   |           |             |       |         |      |     |        |        |     |   |      |       |       |         |            |                             |             |           |             |              |        |      |
|   |           |             |       |         |      |     |        |        |     |   |      |       |       |         |            |                             |             |           |             |              |        |      |
|   |           |             |       |         |      |     |        |        |     |   |      |       |       |         |            |                             |             |           |             |              |        |      |
|   |           |             |       |         |      |     |        |        |     |   |      |       |       |         |            |                             |             |           |             |              |        |      |
|   |           |             |       |         |      |     |        |        |     |   |      |       |       |         |            |                             |             |           |             |              |        |      |
|   |           |             |       |         |      |     |        |        |     |   |      |       |       |         |            |                             |             |           |             |              |        |      |
|   |           |             |       |         |      |     |        | _      |     |   | <br> |       |       |         |            |                             |             |           |             |              |        |      |
|   | rotal Emp | oloyee : 1  |       |         |      |     |        |        |     |   |      |       |       |         |            |                             |             |           |             |              |        | V    |
|   |           |             |       |         |      |     |        |        |     |   |      |       |       |         |            |                             |             |           |             |              |        |      |

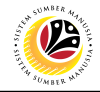

CREATE APPRAISAL DOCUMENT (FOR PERSONNEL)

Backend User Department HR Admin

Log into SAP GUI (Back End) and proceed with the following steps.

1. Enter **ZHRPD0001** in the search bar.

| SAP Easy Access - User Menu for    | < | e€   - | _ 6 | 7 ×  |
|------------------------------------|---|--------|-----|------|
| SAP SAP Easy Access -              |   |        |     |      |
| ZHRPD0001 🗸 📧 💽 📩 🌴 🏂 🖉 🗸 🔺 More 🗸 | Q | Q* 1   | đ   | Exit |
|                                    |   |        |     |      |
|                                    |   |        |     |      |
|                                    |   |        |     |      |

#### Note: HCMPD – Generate Appraisal Document page will be displayed.

| 😑 Program Edit Goto System Help                                                                                                    | < 📽 🗆 🖻 × |
|----------------------------------------------------------------------------------------------------|-----------|
| K SAP HCMPD - Generate Appraisal Document                                                                                                  |           |
| ✓ ☐ Save as Variant                                                                                                    | Exit      |
| Further selections Selection                                                                                                    | 0         |
| Personnel Number:<br>Personnel area:<br>Personnel subarea:<br>Employee group:<br>Employee subgroup:<br>Payroll area:<br>Payroll area:<br>C |           |
| Input Appraiser Appraiser: Document Date Validity Period: To:                                                                              |           |
|                                                                                                    | Execute   |

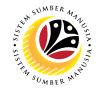

#### 2. Enter the Personnel Number.

**Note: If Personnel Number** is entered, user may **not** be required to fill in other selection details.

- 3. Under **Document Date**, enter the **Appraisal Period** as the **Validity Period**.
- 4. Click on the **Execute** button.

| E HCMPD - Generate Appraisal Document                   | < 📽 🗆 🚍 × |
|---------------------------------------------------------|-----------|
| K SAP HCMPD - Generate Appraisal Document               |           |
| V 🖫 Save as Variant 🗏 🗌 Display Log 👕 Delete Log More V | Exit      |
| Further selections Selection                            | 0         |
| Personnel Number:                                       |           |
| Personnet area: NOTE                                    |           |
| Personnel subarea:                                      |           |
| Employee group:                                         |           |
| Employee subgroup:                                      |           |
| Payroll area:                                           |           |
| Input Appraiser                                         |           |
| Appraiser:                                              |           |
| Document Date 3                                         |           |
| Validity Period: 01.10.2022 To: 30.09.2023              | 4 0       |
|                                                         | Execute   |

Note: To generate the whole department appraisal template, Personnel Area and Personnel

Subarea are required to be filled.

Outcome: Appraisal Document has been successfully created.

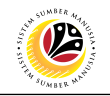

| Create Appraisal Document          Create Appraisal Document         Create Appraisal Document         Create Appraisal Document         Pers.No. Period       To         Employee Full Name       Templateld Appraisal Document Name         10       01.10.2022         30.09.2023       AWANG                                                                                  |              | Appraisal Do | ocument   |      |         |         |     |    |   |       |       |               |                           |               |           | < (         | £     | _ (     | P ×  |
|----------------------------------------------------------------------------------------------------|--------------|--------------|-----------|------|---------|---------|-----|----|---|-------|-------|---------------|---------------------------|---------------|-----------|-------------|-------|---------|------|
| Image: Period To Employee Full Name Templateld Appraisal Document Name Appraiser Message   10 01.10.2022 30.09.2023 AWANG 49 Borang Prestasi Pegawai - Bahagian 10 Appraisal document saved                                                                                                    | < SAP        | 7            |           |      |         |         |     |    | С | reate | Appra | isal Document |                           |               |           |             |       |         |      |
| Q Q |              |              |           |      | _       | -       |     | -  |   |       |       |               |                           |               |           |             |       | _       |      |
| Create Appraisal Document         Pers.No.       Period       To       Employee Full Name       TemplateId Appraisal Document Name       Appraiser       Message         10       01.10.2022       30.09.2023       AWANG       49       Borang Prestasi Pegawai - Bahagian       10       Appraisal document saved                                                               |              | ~            | ⊴ ≞       | Ŧ    | V       | EQ.     | Ē×  | LÐ | # | 聯     | 閸     | More 🗸        |                           |               |           |             | Q     | Ē       | Exit |
| Period       To       Employee Full Name       Templateld       Appraisal Document Name       Appraise       Message         10       01.10.2022       30.09.2023       AWANG       49       Borang Prestasi Pegawai - Bahagian       10       Appraisal document saved                                                                                                    | Create A     | Appraisa     | ıl Docu   | men  | t       |         |     |    |   |       |       |               |                           |               |           |             |       |         |      |
| 10     01.10.2022     30.09.2023     AWANG     49     Borang Prestasi Pegawai - Bahagian     10     Appraisal document saved                                                                                                    | Pers.No.     | Period       | То        | En   | nployee | Full Na | ame |    |   |       |       | Template      | ld Appraisal Document Nar | me            | Appraiser | Message     |       |         |      |
|                                                                                                    | 10           | 01.10.2022   | 30.09.202 | 3 AV | VANG    |         |     |    |   |       |       | 49            | Borang Prestasi Pegawa    | ai - Bahagian | 10        | Appraisal d | ocume | ent sav | /ed  |
|                                                                                                    |              |              |           |      |         |         |     |    |   |       |       |               |                           |               |           |             |       |         |      |
|                                                                                                    |              |              |           |      |         |         |     |    |   |       |       |               |                           |               |           |             |       |         |      |
|                                                                                                    |              |              |           |      |         |         |     |    |   |       |       |               |                           |               |           |             |       |         |      |
|                                                                                                    |              |              |           |      |         |         |     |    |   |       |       |               |                           |               |           |             |       |         |      |
|                                                                                                    |              |              |           |      |         |         |     |    |   |       |       |               |                           |               |           |             |       |         |      |
|                                                                                                    |              |              |           |      |         |         |     |    |   |       |       |               |                           |               |           |             |       |         |      |
|                                                                                                    |              |              |           |      |         |         |     |    |   |       |       |               |                           |               |           |             |       |         |      |
|                                                                                                    |              |              |           |      |         |         |     |    |   |       |       |               |                           |               |           |             |       |         |      |
|                                                                                                    |              |              |           |      |         |         |     |    |   |       |       |               |                           |               |           |             |       |         |      |
|                                                                                                    |              |              |           |      |         |         |     |    |   |       |       |               |                           |               |           |             |       |         |      |
| Fotal Employee : 1                                                                                                    |              |              |           |      |         |         |     |    |   |       |       |               |                           |               |           |             |       |         |      |
|                                                                                                    | Total Employ | yee : 1      |           |      |         |         |     |    |   |       |       |               |                           |               |           |             |       |         |      |

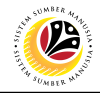

| APPRAISAL DOCUMENT | Backend User        |
|--------------------|---------------------|
| REPORT             | Department HR Admin |

Log into SAP GUI (Back End) and proceed with the following steps.

1. Enter **ZHRPD0002** in the search bar.

| SAP Easy Access - User Menu for    | < | ഹം .                          | - 6 | ī ×  |
|------------------------------------|---|-------------------------------|-----|------|
| SAP Easy Access -                  |   |                               |     |      |
| ZHRPD0002 🗸 📧 🖻 📩 🛧 🏂 🖉 🗸 🔺 More 🗸 | Q | $\mathbf{Q}^{*}_{\mathbf{k}}$ | đ   | Exit |
| Favorites     User Menu for        |   |                               |     |      |
|                                    |   |                               |     |      |

#### Note: Appraisal Document Report page will be displayed.

| 😑 Program Edit Goto System Help                                                                                                    | < 🗠 🗆 🗕 🗗 × |
|----------------------------------------------------------------------------------------------------|-------------|
| SAP         Appraisal Document Report                                                                                                    |             |
| Save as Variant 🗄 More 🗸                                                                                                    | Exit        |
| Further selections<br>Selection                                                                                                    | \$          |
| Personnel Number:       □*         Personnel area:       □*         Personnel subarea:       □*         Employee group:       □*         Employee subgroup:       □*         Payroll area:       □* |             |
| Appraisal Template Template Name:                                                                                                    |             |
| Document Date Validity Period: To:                                                                                                    |             |
|                                                                                                    | Execute     |

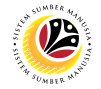

2. Enter the Personnel Number.

**Note:** if **Personnel Number** is entered, user may **not** be required to fill in other selection details.

- 3. Under Document Date, enter the Appraisal Period as the Validity Period.
- 4. Click on the **Execute** button.

| 😑 Program Edit Goto System Help                                                | < 📽 🗆 🗖 🗙 |
|--------------------------------------------------------------------------------|-----------|
| < SAP Appraisal Document Report                                                |           |
| ✓ 🕞 Save as Variant 🚦 More ✓                                                   | Exit      |
| Further selections Selection                                                   | 0         |
| Personnel Number:                                                              |           |
| Personnel area: NOTE   Personnel subarea: """""""""""""""""""""""""""""""""""" |           |
| Appraisal Template                                                             |           |
| Template Name:                                                                 |           |
| Document Date 3 3<br>Validity Period: To:                                      | 4         |
|                                                                                | Execute   |

Note: Display Appraisal Document page will be displayed.

| Display Appraisal Document         |                       |                            |                   | < @'   = = ×      |
|------------------------------------|-----------------------|----------------------------|-------------------|-------------------|
| < SAP                              |                       | Display Appraisal Document |                   |                   |
| ✓ @ ≞                              | = 7 B B D             | ⊠ 鏪 賬 職 More∨              |                   | ् 🖶 Exit          |
| Display Appraisal Docum            | nent                  |                            |                   | 0                 |
| Appraisal Document Name            | App.Document Type ID  | Appraiser Name Short Name  | ID Appraisee Name | Short Name        |
| Borang Prestasi Pegawai - Bahagian | Appraisal Document 10 | SOF                        | 10 MUHAMMAD       |                   |
|                                    |                       |                            |                   |                   |
|                                    |                       |                            |                   |                   |
|                                    |                       |                            |                   |                   |
|                                    |                       |                            |                   |                   |
|                                    |                       |                            |                   |                   |
|                                    |                       |                            |                   |                   |
|                                    |                       |                            |                   |                   |
|                                    |                       |                            |                   |                   |
|                                    |                       |                            |                   |                   |
|                                    |                       |                            |                   |                   |
|                                    |                       |                            |                   | $\langle \rangle$ |
| Number of Documents - 1            |                       |                            |                   | ^                 |
| Funder of Documents . 1            |                       |                            |                   | ~                 |
|                                    |                       |                            |                   |                   |

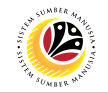

5. Click on Borang Prestasi Pegawai – Bahagian.

| Cisplay Appraisal Document   C C <t< th=""><th>Display Appraisal Document</th><th></th><th></th><th>&lt; 🗠 🗌 🗌</th><th>ð ×</th></t<> | Display Appraisal Document         |                            |                            | < 🗠 🗌 🗌              | ð ×      |
|----------------------------------------------------------------------------------------------------|------------------------------------|----------------------------|----------------------------|----------------------|----------|
| Q ≜ ₹ 𝔅 𝔅 𝔅 𝔅 𝔅 𝔅 𝔅 𝔅 𝔅 𝔅 𝔅 𝔅 𝔅                                                                                                    | < SAP                              |                            | Display Appraisal Document |                      |          |
| Display Appraisal Document         Appraisal Document Name       5         Appraisal Document Name       5         Borang Prestasi Pegawai - Bahagian       Appraisal Document 10         SOF       10         MUHAMMAD                                                                                                    | ~ ℚ ≞                              | = 7 B & 9 M                | ■ 職 職 More ∨               | ○, 클                 | Exit     |
| Appraisal Document Name 5 App. Document Type ID Appraiser Name Short Name ID Appraisee Name Short Name Borang Prestasi Pegawai - Bahagian Appraisal Document 10 SOF 10 MUHAMMAD                                                                                                    | Display Appraisal Docu             | ment                       |                            |                      | $\hat{}$ |
| Borang Prestasi Pegawai - Bahagian       Appraisal Document 10       SOF       10       MUHAMMAD                                                                                                    | Appraisal Document Name 5          | App.Document Type ID Appra | aiser Name ID A            | Appraisee Name Short | Name     |
|                                                                                                    | Borang Prestasi Pegawai - Bahagian | Appraisal Document 10 SOF  | 10 N                       | IUHAMMAD             |          |
|                                                                                                    |                                    |                            |                            |                      |          |
|                                                                                                    |                                    |                            |                            |                      |          |
|                                                                                                    |                                    |                            |                            |                      |          |
|                                                                                                    |                                    |                            |                            |                      |          |
|                                                                                                    |                                    |                            |                            |                      |          |
|                                                                                                    |                                    |                            |                            |                      |          |
|                                                                                                    |                                    |                            |                            |                      |          |
|                                                                                                    |                                    |                            |                            |                      |          |
|                                                                                                    |                                    |                            |                            |                      |          |
|                                                                                                    |                                    |                            |                            |                      |          |
| Number of Documents : 1                                                                                                    |                                    |                            |                            |                      |          |
|                                                                                                    | Number of Documents : 1            |                            |                            |                      | \$       |

Outcome: Appraisal Document Detail page will be displayed.

| ≡ System Help                                                       |                  |     | < 💩 🔔 🗗 ×                                                                                                    |
|---------------------------------------------------------------------|------------------|-----|----------------------------------------------------------------------------------------------------|
| < SAP Appraisal Document Det                                        | tail             |     |                                                                                                    |
| V 🕞 Change Status 🕫 Change Appraiser 🔏 Send to Higher Level Manager | More 🗸           |     | Exit                                                                                                    |
| Appraisal Document Name: Borang Prestasi Pegawai - Bahagian IV&V    |                  |     |                                                                                                    |
| Appraisal Status: Second Appraiser Review                           |                  |     |                                                                                                    |
| Period From: 01.10.2022                                             | Rating :         |     |                                                                                                    |
| Period To: 30.09.2023                                               |                  |     |                                                                                                    |
|                                                                     |                  |     |                                                                                                    |
| Higher Level Manager 0                                              |                  |     |                                                                                                    |
| Appraisee Detail                                                    | Appraiser Detail |     |                                                                                                    |
|                                                                     |                  |     |                                                                                                    |
| Personnel No.: 10                                                   | Personnel No.:   | 10  |                                                                                                    |
| Empl./appl.name: MUHAMMAD                                           | Empl./appl.name: | SOF | 1. The second second second second second second second second second second second second second second second |
| Identity Number: 00                                                 | Identity Number: | 00  |                                                                                                    |
| Personnel area: Prime Minister's Office                             | Personnel area:  |     | Prime Minister's Office                                                                                         |
| Position: 30                                                        | Position:        | 30  | The second second second second second second second second second second second second second second second se |
| Pers. subarea:                                                      | Pers. subarea:   |     |                                                                                                    |
| EE group: Aktive                                                    | EE group:        |     | Aktive                                                                                                    |
|                                                                     |                  |     |                                                                                                    |
|                                                                     |                  |     |                                                                                                    |

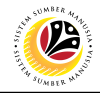

| ASSIGN SECOND |  |
|---------------|--|
| APPRAISER     |  |

Backend User Department HR Admin

Log into SAP GUI (Back End) and proceed with the following steps.

1. Enter **ZHRPD0002** in the search bar.

| SAP Easy Access - User Menu for                                                                                                    | < | œ ∣ - | - 6 | 7 ×  |
|----------------------------------------------------------------------------------------------------|---|-------|-----|------|
| SAP SAP Easy Access -                                                                                                    |   |       |     |      |
| ZHRPD0002 🗸 📧 💽 📩 🛧 🏂 🖉 🗸 🔺 More 🗸                                                                                                    | Q | Q* 1  | đ   | Exit |
| > □ Favorites         > □ User Menu for         -         -         -         -         -         -         -         -         -         -         -         -         -         -         -         -         -         -         -         -         -         -         -         -         -         -         -         -         -         -         -         -         -         -         -         -         -         -         -         -         -         -         -         -         -         -         -         -         -         -         -         -         -         - |   |       |     |      |
|                                                                                                    |   |       |     |      |

#### Note: Appraisal Document Report page will be displayed.

| ≡ <u>P</u> rogram <u>E</u> dit <u>G</u> oto System <u>H</u> elp                                                      |                           | < 📽 🗆 🗖 🗙 |
|----------------------------------------------------------------------------------------------------|---------------------------|-----------|
| < SAP                                                                                                    | Appraisal Document Report |           |
| ✓ Save as Variant                                                                                                    |                           | Exit      |
| Further selections Selection                                                                                         |                           | 0         |
| Personnel Number:<br>Personnel area:<br>Personnel subarea:<br>Employee group:<br>Employee subgroup:<br>Payroll area: |                           |           |
| Appraisal Template                                                                                                   |                           |           |
| Template Name:                                                                                                    |                           |           |
| Validity Period: To :                                                                                                |                           |           |
|                                                                                                    |                           | Execute   |

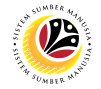

2. Enter the Personnel Number.

**Note:** if **Personnel Number** is entered, user may **not** be required to fill in other selection details.

- 3. Under Document Date, enter the Appraisal Period as the Validity Period.
- 4. Click on the **Execute** button.

| ≡ Program Edit Goto System Help | < 📽 📃 🖻 🗙 |
|---------------------------------|-----------|
| < SAP Appraisal Document Report |           |
| Save as Variant 🗄 More 🗸        | Exit      |
| Further selections Selection 2  | 0         |
| Personnel Number:               |           |
| Personnel area: NOTE            |           |
| Personnel subarea:              |           |
| Employee group:                 |           |
| Employee subgroup: □            |           |
| Payroll area:                   |           |
| Annraisal Template              |           |
| Template Name:                  |           |
| Document Date 3 3               |           |
| Validity Period: To :           |           |
|                                 | Execute   |

#### Note: Display Appraisal Document page will be displayed.

| ■ Display Appraisal Document       |                       |                                             | < 🔓 🗌 🚍 🗙  |
|------------------------------------|-----------------------|---------------------------------------------|------------|
| < SAP                              |                       | Display Appraisal Document                  |            |
| ✓ @ ≞                              | = 7 B D               | ⊠ 曲 聩 暍 More ∨                              | ् 🖶 Exit   |
| Display Appraisal Docum            | ment                  |                                             | \$         |
| Appraisal Document Name            | App.Document Type ID  | Appraiser Name Short Name ID Appraisee Name | Short Name |
| Borang Prestasi Pegawai - Bahagian | Appraisal Document 10 | SOF 10 MUHAMMAD                             |            |
|                                    |                       |                                             |            |
|                                    |                       |                                             |            |
|                                    |                       |                                             |            |
|                                    |                       |                                             |            |
|                                    |                       |                                             |            |
|                                    |                       |                                             |            |
|                                    |                       |                                             |            |
|                                    |                       |                                             |            |
|                                    |                       |                                             |            |
| < >                                |                       |                                             | < >        |
|                                    |                       |                                             |            |
| Number of Documents : 1            |                       |                                             | \$         |

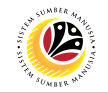

5. Click on Borang Prestasi Pegawai – Bahagian.

| Comparison     Display Appraisal Document       ✓ Q = 〒 ∇ 酸 酸 印 図 曲 時 暗 More ∨             |     |                   |
|--------------------------------------------------------------------------------------------|-----|-------------------|
| > Q、 ≞ 〒 ▽ 圜 診 印 ⊠ 錨 時 暍 More >                                                            |     |                   |
|                                                                                            | Q 🖶 | Exit              |
| Display Appraisal Document                                                                 |     | 0                 |
| Appraisal Document Name 5 App.Document Type ID Appraiser Name Short Name ID Appraisee Name | Sho | ort Name          |
| Borang Prestasi Pegawai - Bahagian Appraisal Document 10 SOF 10 MUHAMMAD                   |     |                   |
|                                                                                            |     |                   |
|                                                                                            |     |                   |
|                                                                                            |     |                   |
|                                                                                            |     |                   |
|                                                                                            |     |                   |
|                                                                                            |     |                   |
|                                                                                            |     |                   |
|                                                                                            |     |                   |
|                                                                                            |     |                   |
|                                                                                            |     | $\langle \rangle$ |
| Number of Documents : 1                                                                    |     | $\bigcirc$        |
|                                                                                            |     |                   |

Note: Appraisal Document Detail page will be displayed.

| ≡ System <u>H</u> elp |                                                                  |                  | <                      | 8 💷 🗗 🗙           |
|-----------------------|------------------------------------------------------------------|------------------|------------------------|-------------------|
| < SAP                 | Appraisal Document [                                             | Detail           |                        |                   |
| ∲ c                   | Change Status 다음 Change Appraiser 🧏 Send to Higher Level Manager | r More 🗸         |                        | Exit              |
| Appraisal Document Na | ame: Borang Prestasi Pegawai - Bahagian IV&V                     |                  |                        | ¢                 |
| Appraisal Sta         | atus: Second Appraiser Review                                    |                  |                        |                   |
| Period Fr             | rom: 01.10.2022                                                  | Rating :         |                        |                   |
| Period                | d To: 30.09.2023                                                 |                  |                        |                   |
|                       |                                                                  |                  |                        |                   |
| Higher Level Manager  | 0                                                                |                  |                        |                   |
| Appraisee Detail      |                                                                  | Appraiser Detail |                        |                   |
|                       |                                                                  |                  |                        |                   |
| Personnel No.: 10     |                                                                  | Personnel No.: 1 | 10                     |                   |
| Empl./appl.name: MU   | JHAMMAD                                                          | Empl./appl.name: | SOF                    |                   |
| Identity Number: 00   |                                                                  | Identity Number: | 00                     |                   |
| Personnel area:       | Prime Minister's Office                                          | Personnel area:  | Prime Minister's Offic | :e                |
| Position: 30          | (21) mm                                                          | Position:        | 30                     |                   |
| Pers. subarea:        |                                                                  | Pers. subarea:   |                        |                   |
| EE group:             | Aktive                                                           | EE group:        | Aktive                 | 0                 |
|                       |                                                                  |                  |                        | $\langle \rangle$ |
|                       |                                                                  |                  |                        |                   |

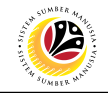

6. Click on Send to Higher Level Manager.

| ≡ System <u>H</u> elp    |                                                               |                  |     | < 🗠 🗌 — 🖻 ×                                                                                                    |
|--------------------------|---------------------------------------------------------------|------------------|-----|----------------------------------------------------------------------------------------------------|
| < SAP                    | Appraisal Document Deta                                       | il               |     |                                                                                                    |
| V 🗗 Chang                | ge Status 🛛 🕄 Change Appraiser 🧏 Send to Higher Level Manager | More 🗸           |     | Exit                                                                                                    |
| Appraisal Document Name: | Borang Prestasi Pegawai - Bahagian IV&V                       |                  |     | 0                                                                                                    |
| Appraisal Status:        | Second Appraiser Review                                       |                  |     |                                                                                                    |
| Period From:             | 01.10.2022                                                    | Rating :         |     |                                                                                                    |
| Period To:               | 30.09.2023                                                    |                  |     |                                                                                                    |
|                          |                                                               |                  |     |                                                                                                    |
| Higher Level Manager     | 0                                                             |                  |     |                                                                                                    |
| Appraisee Detail         |                                                               | Appraiser Detail |     |                                                                                                    |
|                          |                                                               |                  |     |                                                                                                    |
| Personnel No.: 10        |                                                               | Personnel No.:   | 10  |                                                                                                    |
| Empl./appl.name: MUHAM   | IMAD                                                          | Empl./appl.name: | SOF | 10.00 M                                                                                                    |
| Identity Number: 00      |                                                               | Identity Number: | 00  |                                                                                                    |
| Personnel area:          | Prime Minister's Office                                       | Personnel area:  |     | Prime Minister's Office                                                                                         |
| Position: 30             |                                                               | Position:        | 30  | The second second second second second second second second second second second second second second second se |
| Pers. subarea:           |                                                               | Pers. subarea:   |     |                                                                                                    |
| EE group:                | Aktive                                                        | EE group:        |     | Aktive                                                                                                    |
|                          |                                                               |                  |     |                                                                                                    |
|                          |                                                               |                  |     |                                                                                                    |

Note: Send to Higher Level Manager window will appear.

| Send to Higher Level Manager |                                    | ×        |
|------------------------------|------------------------------------|----------|
|                              |                                    |          |
| Appraisal Document Name:     | Borang Prestasi Pegawai - Bahagian |          |
| Period From:                 | 01.10.2022                         |          |
| Period To:                   | 30.09.2023                         |          |
|                              |                                    |          |
| Higher Level Manager         |                                    |          |
|                              |                                    |          |
|                              | 暇 SAVE                             | X Cancel |

- 7. Enter the Personnel Number of the Higher Level Manager.
- 8. Click on the **Save** button.

| ≡                        |                 | Send to Higher Level Manager | ×     |
|--------------------------|-----------------|------------------------------|-------|
|                          |                 |                              |       |
| Appraisal Document Name: | Borang Prestasi | Pegawai - Bahagian           |       |
| Period From:             | 01.10.2022      |                              |       |
| Period To:               | 30.09.2023      |                              |       |
| Higher Level Manager     | 10              | SE                           |       |
|                          |                 | 8                            |       |
|                          |                 | 職 save Sc                    | ancel |

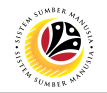

#### Outcome: Appraisal Document has been sent to the Second Appraiser.

| ≡ System Help                                                                                                    |                  |     | < 🙆 🔔 🗗 ×                                                                                                    |
|----------------------------------------------------------------------------------------------------|------------------|-----|----------------------------------------------------------------------------------------------------|
| < SAP Appraisal Document Deta                                                                                                    | il               |     |                                                                                                    |
| Change Status 🗅 Change Appraiser 🖇 Send to Higher Level Manager                                                                                                    | More 🗸           |     | Exit                                                                                                    |
| Appraisal Document Name:       Borang Prestasi Pegawai - Bahagian         Appraisal Status:       Second Appraiser Review         Period From:       01.10.2022         Period To:       30.09.2023 | Rating :         |     |                                                                                                    |
| Higher Level Manager 10 SE                                                                                                    | Appraiser Detail |     |                                                                                                    |
| Personnel No.: 10                                                                                                    | Personnel No.:   | 10  |                                                                                                    |
| Empl./appl.name: MUHAMMAD                                                                                                    | Empl./appl.name: | SOF | 10 M (10 M ( |
| Identity Number: 00                                                                                                    | Identity Number: | 00  |                                                                                                    |
| Personnel area: Prime Minister's Office                                                                                                    | Personnel area:  |     | Prime Minister's Office                                                                                                    |
| Position: 30                                                                                                    | Position:        | 30  | The second second second second second second second second second second second second second second second se                                                                                                    |
| Pers. subarea:                                                                                                    | Pers. subarea:   |     |                                                                                                    |
| EE group: Aktive                                                                                                    | EE group:        |     | Aktive                                                                                                    |
|                                                                                                    |                  |     |                                                                                                    |

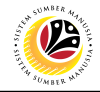

CHANGE APPRAISER

Backend User Department HR Admin

Log into SAP GUI (Back End) and proceed with the following steps.

1. Enter **ZHRPD0002** in the search bar.

| ■ SAP Easy Access - User Menu for | < | <b>&amp;</b>   . | _ č | <b>-</b> × |
|-----------------------------------|---|------------------|-----|------------|
| SAP SAP Easy Access -             |   |                  |     |            |
| ZHRPD0002 🗸 📧 🔄 🏂 🏂 🖉 V 🔺 More V  | Q | Q*               | đ   | Exit       |
|                                   |   |                  |     |            |
|                                   |   |                  |     |            |
|                                   |   |                  |     |            |

#### Note: Appraisal Document Report page will be displayed.

| 😑 Program Edit Goto System Help                                                                                                    | < 📽 🗆 🗖 🗙 |
|----------------------------------------------------------------------------------------------------|-----------|
| SAP         Appraisal Document Report                                                                                                    |           |
| Save as Variant 🗐 More 🗸                                                                                                    | Exit      |
| Further selections Selection                                                                                                    | Ĵ         |
| Personnel Number:       □         Personnel area:       □         Personnel subarea:       □         Employee group:       □         Employee subgroup:       □         Payroll area:       □ |           |
| Appraisal Template Template Name:                                                                                                    |           |
| Document Date                                                                                                    |           |
| Validity Period: To :                                                                                                    | •         |
|                                                                                                    | Execute   |

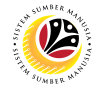

2. Enter the Personnel Number.

**Note:** if **Personnel Number** is entered, user may **not** be required to fill in other selection details.

- 3. Under Document Date, enter the Appraisal Period as the Validity Period.
- 4. Click on the **Execute** button.

| ≡ Program Edit Goto System Help | < 📽 🗆 🗖 🗙 |
|---------------------------------|-----------|
| < SAP Appraisal Document Report |           |
| ✓ ☐ Save as Variant             | Exit      |
| Further selections Selection 2  | 0         |
| Personnel Number:               |           |
| Personnel area: NOTE            |           |
| Personnel subarea: □            |           |
| Employee group:                 |           |
| Employee subgroup: □→           |           |
| Payroll area:                   |           |
| Appraisal Template              |           |
| Template Name:                  |           |
| Document Date 3                 |           |
| Validity Period: To :           | 4         |
|                                 | Execute   |

#### Note: Display Appraisal Document page will be displayed.

| Display Appraisal Document                     |                            |                              | < 🗗 🗌 🗕 🗗 🗙                           |
|------------------------------------------------|----------------------------|------------------------------|---------------------------------------|
| < SAP                                          | Display Appra              | aisal Document               |                                       |
| ~ @ ≞ ₹ 7                                      |                            | More ~                       | ්, ල් Exit                            |
| Display Appraisal Document                     |                            |                              | 0                                     |
| Appraisal Document Name App.Docum              | ent Type ID Appraiser Name | Short Name ID Appraisee Name | Short Name                            |
| Borang Prestasi Pegawai - Bahagian Appraisal D | ocument 10 SOF             | 10 MUHAMMAD                  | · · · · · · · · · · · · · · · · · · · |
|                                                |                            |                              |                                       |
|                                                |                            |                              |                                       |
|                                                |                            |                              |                                       |
|                                                |                            |                              |                                       |
|                                                |                            |                              |                                       |
|                                                |                            |                              |                                       |
|                                                |                            |                              |                                       |
|                                                |                            |                              |                                       |
|                                                |                            |                              |                                       |
| < >                                            |                            |                              | < >                                   |
|                                                |                            |                              |                                       |
| Number of Documents : 1                        |                            |                              | \$                                    |

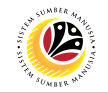

5. Click on Borang Prestasi Pegawai – Bahagian.

| Display Appraisal Document                                                                 | < 📽 🗆 🗖 🗙  |
|--------------------------------------------------------------------------------------------|------------|
| C SAP Display Appraisal Document                                                           |            |
| ✓ Q = 〒 7 圏 録 団 図 舗 時 時 More ∨                                                             | Q 🖶 Exit   |
| Display Appraisal Document                                                                 | \$         |
| Appraisal Document Name 5 App.Document Type ID Appraiser Name Short Name ID Appraisee Name | Short Name |
| Borang Prestasi Pegawai - Bahagian Appraisal Document 10 SOF 10 MUHAMMAD                   |            |
|                                                                                            |            |
|                                                                                            |            |
|                                                                                            |            |
|                                                                                            |            |
|                                                                                            |            |
|                                                                                            |            |
|                                                                                            |            |
|                                                                                            |            |
|                                                                                            |            |
| $\bigcirc$                                                                                 | <          |
| Number of Documents : 1                                                                    | Ĉ          |
|                                                                                            | ~          |
|                                                                                            |            |

Note: Appraisal Document Detail page will be displayed.

| ≡ System <u>H</u> elp |                                                                      |                      | < 🗠 🗌 — 🖻 ×             |
|-----------------------|----------------------------------------------------------------------|----------------------|-------------------------|
| < SAP                 | Appraisal Docur                                                      | ment Detail          |                         |
| · · · · ·             | $ ightarrow$ Change Status $ ho_{ m R}$ Change Appraiser More $\sim$ |                      | Exit                    |
| Appraisal Documer     | t Name: Borang Prestasi Pegawai - Bahagian                           |                      | ÷                       |
| Appraisa              | l Status: Maintain KPI                                               |                      |                         |
| Perio                 | d From: 01.10.2022                                                   | Rating :             |                         |
| P                     | eriod To: 30.09.2023                                                 |                      |                         |
|                       |                                                                      |                      |                         |
| Higher Level Manager  | 0                                                                    |                      |                         |
| Appraisee Detail      |                                                                      | Appraiser Detail     |                         |
|                       |                                                                      |                      |                         |
| Personnel No.:        | 10                                                                   | Personnel No.: 10    |                         |
| Empl./appl.name:      | MUHAMMAD                                                             | Empl./appl.name: SOF |                         |
| Identity Number:      | 00                                                                   | Identity Number: 00  |                         |
| Personnel area:       | Prime Minister's Office                                              | Personnel area:      | Prime Minister's Office |
| Position:             | 30                                                                   | Position: 30         | Contraction (1997)      |
| Pers. subarea:        |                                                                      | Pers. subarea:       |                         |
| EE group:             | Aktive                                                               | EE group:            | Aktive                  |
|                       |                                                                      |                      | 0                       |
|                       |                                                                      |                      |                         |

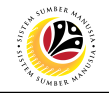

#### 6. Click on Change Appraiser.

| ≡ System <u>H</u> elp    |                                      |                  |     | < 🗟   _ 🗗               | ×   |
|--------------------------|--------------------------------------|------------------|-----|-------------------------|-----|
| < SAP                    | Appraisal Document Deta              | il               |     |                         |     |
| V 🖓 Chang                | ge Status □2 Change Appraiser More ∨ |                  |     | Đ                       | kit |
| Appraisal Document Name: | Borang Prestasi Pegawai - Bahagian   |                  |     |                         | 0   |
| Appraisal Status:        | Maintain KPI                         |                  |     |                         |     |
| Period From:             | 01.10.2022                           | Rating :         |     |                         |     |
| Period To:               | 30.09.2023                           |                  |     |                         |     |
|                          |                                      |                  |     |                         |     |
| Higher Level Manager     | Θ                                    |                  |     |                         |     |
| Appraisee Detail         |                                      | Appraiser Detail |     |                         |     |
|                          |                                      |                  |     |                         |     |
| Personnel No.: 10        |                                      | Personnel No.:   | 10  |                         |     |
| Empl./appl.name: MUHAM   | IMAD                                 | Empl./appl.name: | SOF |                         |     |
| Identity Number: 00      |                                      | Identity Number: | 00  |                         |     |
| Personnel area:          | Prime Minister's Office              | Personnel area:  |     | Prime Minister's Office |     |
| Position: 30             |                                      | Position:        | 30  |                         |     |
| Pers. subarea:           |                                      | Pers. subarea:   |     |                         |     |
| EE group:                | Aktive                               | EE group:        |     | Aktive                  | Ĵ   |
|                          |                                      |                  | _   |                         | ź   |
|                          |                                      |                  |     |                         |     |

#### Note: Change Appraiser window will appear.

| ≡                        | Change Appraiser                   |          |  |
|--------------------------|------------------------------------|----------|--|
|                          |                                    |          |  |
| Appraisal Document Name: | Borang Prestasi Pegawai - Bahagian |          |  |
| Period From:             | 01.10.2022                         |          |  |
| Period To:               | 30.09.2023                         |          |  |
| Appraiser ID             | 10 SOF                             |          |  |
|                          | -<br>暍 SAVE S                      | 🗙 Cancel |  |

7. Enter the **Personnel Number** of the **new appraiser.** 

#### 8. Click on the **Save** button.

| ≡                        | Change Appraiser                        | ×        |
|--------------------------|-----------------------------------------|----------|
|                          |                                         |          |
| Appraisal Document Name: | Borang Prestasi Pegawai - Bahagian IV&V |          |
| Period From:             | 01.10.2022                              |          |
| Period To:               | 30.09.2023                              |          |
| Appraiser ID             | 7<br>10 JE                              |          |
|                          | 8                                       |          |
|                          | 暍 SAVE                                  | X Cancel |

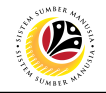

#### Outcome: Appraiser has been changed.

| ≡ System <u>H</u> elp    |                                                                                                    |                     | < 🗠 🗌 _ 🗗 🗙             |
|--------------------------|----------------------------------------------------------------------------------------------------|---------------------|-------------------------|
| < SAP                    | Appraisal Document Det                                                                                          | tail                |                         |
| V 🖗 Change               | e Status 🛛 🖓 Change Appraiser More $\vee$                                                                       |                     | Exit                    |
| Appraisal Document Name: | Borang Prestasi Pegawai - Bahagian                                                                              |                     | <b>2</b>                |
| Appraisal Status:        | Maintain KPI                                                                                                    |                     |                         |
| Period From:             | 01.10.2022                                                                                                    | Rating :            |                         |
| Period To:               | 30.09.2023                                                                                                    |                     |                         |
|                          |                                                                                                    |                     |                         |
| Higher Level Manager     | 0                                                                                                    |                     |                         |
| Appraisee Detail         |                                                                                                    | Appraiser Detail    |                         |
|                          |                                                                                                    |                     |                         |
| Personnel No.: 10        |                                                                                                    | Personnel No.: 10   | 0                       |
| Empl./appl.name: MUHAMM  | MAD                                                                                                    | Empl./appl.name: JE |                         |
| Identity Number: 00      |                                                                                                    | Identity Number: 00 |                         |
| Personnel area:          | Prime Minister's Office                                                                                         | Personnel area:     | Prime Minister's Office |
| Position: 30             |                                                                                                    | Position: 30        |                         |
| Pers. subarea:           | The second second second second second second second second second second second second second second second se | Pers. subarea:      |                         |
| EE group:                | Aktive                                                                                                    | EE group:           | Aktive                  |
|                          |                                                                                                    |                     |                         |

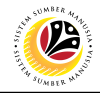

| APPRAISAL DOCUMENT | Backend User        |
|--------------------|---------------------|
|                    | Department HR Admin |

Log into SAP GUI (Back End) and proceed with the following steps.

1. Enter **ZHRPD0002** in the search bar.

| SAP Easy Access - User Menu for    | < | ß  | _ | ð ×  |
|------------------------------------|---|----|---|------|
| SAP Easy Access -                  |   |    |   |      |
| ZHRPD0002 🗸 📧 💽 📩 🍂 🏂 🖉 🗸 🔺 More 🗸 | Q | Q* | đ | Exit |
|                                    |   |    |   |      |
|                                    |   |    |   |      |
|                                    |   |    |   |      |

#### Note: Appraisal Document Report page will be displayed.

| ≡ Program Edit Goto System Help                                                                                                    | < 🗠 🗌 🗕 🗗 🗙 |
|----------------------------------------------------------------------------------------------------|-------------|
| SAP         Appraisal Document Report                                                                                                    |             |
| ✓ 🔄 Save as Variant 🚦 More ✓                                                                                                    | Exit        |
| Further selections Selection                                                                                                    | Ĵ           |
| Personnel Number:       □         Personnel area:       □         Personnel subarea:       □         Employee group:       □         Employee subgroup:       □         Payroll area:       □ |             |
| Template Name:                                                                                                    |             |
| Document Date                                                                                                    |             |
| Validity Period: To:                                                                                                    | 0           |
|                                                                                                    | Execute     |

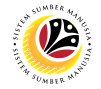

2. Enter the Personnel Number.

**Note:** if **Personnel Number** is entered, user may **not** be required to fill in other selection details.

- 3. Under Document Date, enter the Appraisal Period as the Validity Period.
- 4. Click on the **Execute** button.

| ≡ Program Edit Goto System Help                                                       | < 📽 📃 🖻 🗙    |
|---------------------------------------------------------------------------------------|--------------|
| < SAP Appraisal Document Report                                                       |              |
| Save as Variant 🗄 More 🗸                                                              | Exit         |
| Further selections Selection                                                          | 0            |
| Personnel Number:                                                                     |              |
| Personnel area:     NOTE       Personnel subarea:     □*       Employee group:     □* |              |
| Payroll area:                                                                         |              |
| Appraisal Template                                                                    |              |
| Template Name: □                                                                      |              |
| Document Date 3 3                                                                     |              |
|                                                                                       | 4<br>Execute |

Note: Display Appraisal Document page will be displayed.

| ■ Display Appraisal Document       |                       |                            |                  | < 💩 📃 🖻 🗙  |
|------------------------------------|-----------------------|----------------------------|------------------|------------|
| < SAP                              |                       | Display Appraisal Document |                  |            |
| ~ ∅, ≞                             | = 7 B & 9             | ⊠ 備 賬 暍 More >             |                  | ् 🖶 Exit   |
| Display Appraisal Docu             | ment                  |                            |                  | ¢          |
| Appraisal Document Name            | App.Document Type ID  | Appraiser Name Short Name  | D Appraisee Name | Short Name |
| Borang Prestasi Pegawai - Bahagian | Appraisal Document 10 | SOF 1                      | 0 MUHAMMAD       |            |
|                                    |                       |                            |                  |            |
|                                    |                       |                            |                  |            |
|                                    |                       |                            |                  |            |
|                                    |                       |                            |                  |            |
|                                    |                       |                            |                  |            |
|                                    |                       |                            |                  |            |
|                                    |                       |                            |                  |            |
|                                    |                       |                            |                  |            |
|                                    |                       |                            |                  |            |
| $\mathbf{O}$                       |                       |                            |                  |            |
|                                    |                       |                            |                  | <>         |
| Number of Documents : 1            |                       |                            |                  | ○          |

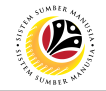

5. Click on Borang Prestasi Pegawai – Bahagian.

| Display Appraisal Document                                                                 | < 🗠 🗌 — 🚍 🗙 |
|--------------------------------------------------------------------------------------------|-------------|
| C SAP Display Appraisal Document                                                           |             |
| ✓ Q = 〒 7 園 診 印 図 曲 眠 暍 More ∨                                                             | Q 🖶 Exit    |
| Display Appraisal Document                                                                 | 0           |
| Appraisal Document Name 5 App.Document Type ID Appraiser Name Short Name ID Appraisee Name | Short Name  |
| Borang Prestasi Pegawai - Bahagian Appraisal Document 10 SOF 10 MUHAMMAD                   |             |
|                                                                                            |             |
|                                                                                            |             |
|                                                                                            |             |
|                                                                                            |             |
|                                                                                            |             |
|                                                                                            |             |
|                                                                                            |             |
|                                                                                            |             |
|                                                                                            |             |
|                                                                                            | <>          |
| Number of Dominants 1                                                                      |             |
| Number of Documents . 1                                                                    | 0           |

#### Note: Appraisal Document Detail page will be displayed.

| ≡ System Help            |                                       |                    |          |                  |      | < 🗗                     | _ 🗗 × |
|--------------------------|---------------------------------------|--------------------|----------|------------------|------|-------------------------|-------|
| < SAP                    |                                       | Appraisal Document | t Detail |                  |      |                         |       |
| V 🖗 Chang                | ige Status 🖓 Change Appraiser Mo      | ore 🗸              |          |                  |      |                         | Exit  |
| Appraisal Document Name: | e: Borang Prestasi Pegawai - Bahagian |                    |          |                  |      |                         | Û     |
| Appraisal Status:        | s: Acknowledge KPI                    |                    |          |                  |      |                         |       |
| Period From:             | 1: 01.10.2022                         |                    |          | Rating :         |      |                         |       |
| Period To:               | 30.09.2023                            |                    |          |                  |      |                         |       |
|                          |                                       |                    |          |                  |      |                         |       |
| Higher Level Manager     | 0                                     |                    |          |                  |      |                         |       |
| Appraisee Detail         |                                       |                    | Apprais  | ser Detail       |      |                         |       |
|                          |                                       |                    |          |                  |      |                         |       |
| Personnel No.: 10        |                                       |                    |          | Personnel No.:   | 10   |                         |       |
| Empl./appl.name: MOHAN   | MAD                                   |                    |          | Empl./appl.name: | SOFI |                         |       |
| Identity Number: 00      |                                       |                    |          | Identity Number: | 00   |                         |       |
| Personnel area:          | Prime Minister's Office               |                    |          | Personnel area:  |      | Prime Minister's Office |       |
| Position: 30             |                                       |                    |          | Position:        | 30   | 100 C                   |       |
| Pers. subarea:           |                                       |                    |          | Pers. subarea:   |      |                         |       |
| EE group:                | Aktive                                |                    |          | EE group:        |      | Aktive                  | 0     |
|                          |                                       |                    |          |                  |      |                         |       |
|                          |                                       |                    |          |                  |      |                         |       |

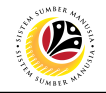

6. Click on Change Status.

| ≡ System <u>H</u> elp    |                                                                                                    |                  |               | < 📽 📃 🖻 🗙   |
|--------------------------|----------------------------------------------------------------------------------------------------|------------------|---------------|-------------|
| < SAP                    | Appraisal Document Deta                                                                                                  | ail              |               |             |
| ✓ Change                 | te Status $\ \ \square$ Change Appraiser More $\!\!\!\!\!\!\!\!\!\!\!\!\!\!\!\!\!\!\!\!\!\!\!\!\!\!\!\!\!\!\!\!\!\!\!\!$ |                  |               | Exit        |
| Appraisal Document Name: | Borang Prestasi Pegawai - Bahagian                                                                                       |                  |               | 0           |
| Appraisal Status:        | Acknowledge KPI                                                                                                    |                  |               |             |
| Period From:             | 01.10.2022                                                                                                    | Rating :         |               |             |
| Period To:               | 30.09.2023                                                                                                    |                  |               |             |
|                          |                                                                                                    |                  |               |             |
| Higher Level Manager     | 0                                                                                                    |                  |               |             |
| Appraisee Detail         |                                                                                                    | Appraiser Detail |               |             |
|                          |                                                                                                    |                  |               |             |
| Personnel No.: 10        |                                                                                                    | Personnel No.:   | 10            |             |
| Empl./appl.name: MOHAM   | AD                                                                                                    | Empl./appl.name: | SOF           |             |
| Identity Number: 00      |                                                                                                    | Identity Number: | 00            |             |
| Personnel area:          | Prime Minister's Office                                                                                                  | Personnel area:  | Prime Ministe | er's Office |
| Position: 30             |                                                                                                    | Position:        | 30            |             |
| Pers. subarea:           |                                                                                                    | Pers. subarea:   |               |             |
| EE group:                | Aktive                                                                                                    | EE group:        | Aktive        |             |
|                          |                                                                                                    |                  |               | 0           |
|                          |                                                                                                    |                  |               |             |

#### Note: Appraisal Document Status window will appear.

| ≡          | Appraisal Document Status |                                    |       |  |  |
|------------|---------------------------|------------------------------------|-------|--|--|
| Chi        | ange                      | Status To '                        |       |  |  |
| •          | 2                         | Maintain KPI                       |       |  |  |
| $\bigcirc$ | 10                        | Completed due to Termination       |       |  |  |
| $\bigcirc$ | 11                        | Completed due to Employee Transfer |       |  |  |
|            |                           |                                    |       |  |  |
|            |                           | √ Change 🛛 💥 Ca                    | incel |  |  |

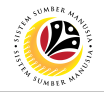

- 7. Select the Radio button on 10: Completed due to Termination.
- 8. Click on the **Change** button.

| =                    |      | Appraisal Document Status          | ×     |
|----------------------|------|------------------------------------|-------|
| Ch                   | ande | Status To '                        |       |
|                      | 2    | Maintain KPI                       |       |
| $\overline{\bullet}$ | 10   | Completed due to Termination       |       |
| 0                    | 11   | Completed due to Employee Transfer |       |
|                      |      | 8                                  |       |
|                      |      | √ Change 💥 Ca                      | ancel |

#### Outcome: Appraisal document has been completed due to Termination.

| Appraisal Document Detail                     |                                    | < 🗠 🗌 — 🗗 ×                                          |
|-----------------------------------------------|------------------------------------|------------------------------------------------------|
| < SAP                                         | Appraisal Document Det             | ail                                                  |
| → More →                                      |                                    | Exit                                                 |
| Appraisal Document Name:<br>Appraisal Status: | Borang Prestasi Pegawai - Bahagian |                                                      |
| Period From:<br>Period To:                    | : 01.10.2022<br>: 30.09.2023       | Rating :<br>0.0 E - Tidak Memuaskan (Unsatisfactory) |
| Higher Level Manager<br>Appraisee Detail      | 0                                  | Appraiser Detail                                     |
| Personnel No.: 10                             |                                    | Personnel No.: 10                                    |
| Empl./appl.name: MOHAM<br>Identity Number: 00 | MAD                                | EmpL/appLname: SOFI<br>Identity Number: 00           |
| Personnel area:                               | Prime Minister's Office            | Personnel area: Prime Minister's Office              |
| Pers. subarea:                                |                                    | Pers. subarea:                                       |
| EE group:                                     | Aktive                             | EE group: Aktive                                     |
|                                               |                                    |                                                      |

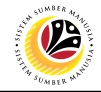

| APPRAISAL DOCUMENT      | Backend User        |
|-------------------------|---------------------|
| OF EMPLOYEE<br>TRANSFER | Department HR Admin |

Log into SAP GUI (Back End) and proceed with the following steps.

1. Enter **ZHRPD0002** in the search bar.

| ■ SAP Easy Access - User Menu for  | < | ß  | _ | 7 | ×  |
|------------------------------------|---|----|---|---|----|
| SAP SAP Easy Access -              |   |    |   |   |    |
| ZHRPD0002 🗸 📧 💽 📩 🛧 🌟 🖉 🗸 🔺 More 🗸 | Q | Q* | đ | E | at |
| Tevorites     User Menu for        |   |    |   |   |    |
|                                    |   |    |   |   |    |

#### Note: Appraisal Document Report page will be displayed.

| ≡ Program Edit Goto System Help                                                                                 | < 📽 🗆 🗖 🗙 |
|----------------------------------------------------------------------------------------------------|-----------|
| < SAP Appraisal Document Report                                                                                 |           |
| ✓ ☐ Save as Variant                                                                                             | Exit      |
| Further selections Selection                                                                                    | 0         |
| Personnel Number:   Personnel area:   Personnel subarea:   Employee group:   Employee subgroup:   Payroll area: |           |
| Appraisal Template Template Name:                                                                               |           |
| Validity Period: 10:                                                                                            |           |
|                                                                                                    | Execute   |

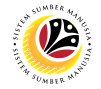

2. Enter the Personnel Number.

**Note:** if **Personnel Number** is entered, user may **not** be required to fill in other selection details.

- 3. Under Document Date, enter the Appraisal Period as the Validity Period.
- 4. Click on the **Execute** button.

| ≡ Program Edit Goto System Help | < 📽 📃 🖻 🗙 |
|---------------------------------|-----------|
| < SAP Appraisal Document Report |           |
| Save as Variant 🗄 More 🗸        | Exit      |
| Further selections Selection 2  | 0         |
| Personnel Number:               |           |
| Personnel area: NOTE            |           |
| Personnel subarea:              |           |
| Employee group:                 |           |
| Employee subgroup: □            |           |
| Payroll area:                   |           |
| Annraisal Template              |           |
| Template Name:                  |           |
| Document Date 3 3               |           |
| Validity Period: To :           |           |
|                                 | Execute   |

#### Note: Display Appraisal Document page will be displayed.

| ■ Display Appraisal Document       |                       |                                   | < 🗠 🗌 🗕 🗗 🗙            |
|------------------------------------|-----------------------|-----------------------------------|------------------------|
| < SAP                              |                       | Display Appraisal Document        |                        |
| ~ @, ≞                             | = 7 B & D             | ⊠ 鐵 賬 職 More ~                    | ् 🖶 Exit               |
| Display Appraisal Docum            | nent                  |                                   | <u></u>                |
| Appraisal Document Name            | App.Document Type ID  | Appraiser Name Short Name ID Appr | raisee Name Short Name |
| Borang Prestasi Pegawai - Bahagian | Appraisal Document 10 | SOF 10 MUH                        | IAMMAD                 |
|                                    |                       |                                   |                        |
|                                    |                       |                                   |                        |
|                                    |                       |                                   |                        |
|                                    |                       |                                   |                        |
|                                    |                       |                                   |                        |
|                                    |                       |                                   |                        |
|                                    |                       |                                   |                        |
|                                    |                       |                                   |                        |
|                                    |                       |                                   |                        |
|                                    |                       |                                   | <>                     |
| Number of Documents : 1            |                       |                                   | \$                     |
|                                    |                       |                                   |                        |
|                                    |                       |                                   |                        |

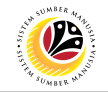

5. Click on Borang Prestasi Pegawai – Bahagian.

| Display Appraisal Document                               |                              | < 🗠 🗌 🗕 🗧 ×               |
|----------------------------------------------------------|------------------------------|---------------------------|
| < SAP                                                    | Display Appraisal Document   |                           |
| ✓ Q = 〒 7 B B B                                          | ⊠ 囲 聴 暍 More ∨               | ට, ඕ Exit                 |
| Display Appraisal Document                               |                              | \$                        |
| Appraisal Document Name 5 App.Document Type ID           | Appraiser Name Short Name ID | Appraisee Name Short Name |
| Borang Prestasi Pegawai - Bahagian Appraisal Document 10 | SOF 10                       | MUHAMMAD                  |
|                                                          |                              |                           |
|                                                          |                              |                           |
|                                                          |                              |                           |
|                                                          |                              |                           |
|                                                          |                              |                           |
|                                                          |                              |                           |
|                                                          |                              |                           |
|                                                          |                              |                           |
|                                                          |                              |                           |
|                                                          |                              |                           |
| Number of Documents : 1                                  |                              | 0                         |
|                                                          |                              |                           |

Appraisal Document Detail page will be displayed.

| ≡ System <u>H</u> elp    |                                                                                                    |                  | < 🗠 🗌 🗖                 | ×    |
|--------------------------|----------------------------------------------------------------------------------------------------|------------------|-------------------------|------|
| < SAP                    | Appraisal Document Deta                                                                                                    | ail              |                         |      |
| V 🖗 Chang                | ge Status $\  \  \  \  \  \  \  \  \  \  \  \  \ $                                                                                                    |                  | E                       | Exit |
| Appraisal Document Name: | Borang Prestasi Pegawai - Bahagian                                                                                                    |                  |                         | 0    |
| Appraisal Status:        | Acknowledge KPI                                                                                                    |                  |                         |      |
| Period From:             | 01.10.2022                                                                                                    | Rating :         |                         |      |
| Period To:               | 30.09.2023                                                                                                    |                  |                         |      |
|                          |                                                                                                    |                  |                         |      |
| Higher Level Manager     | 0                                                                                                    |                  |                         |      |
| Appraisee Detail         |                                                                                                    | Appraiser Detail |                         |      |
|                          |                                                                                                    |                  |                         |      |
| Personnel No.: 10        |                                                                                                    | Personnel No.:   | 10                      |      |
| Empl./appl.name: MOHAM   | 1AD                                                                                                    | Empl./appl.name: | SOFI                    |      |
| Identity Number: 00      |                                                                                                    | Identity Number: | 00                      |      |
| Personnel area:          | Prime Minister's Office                                                                                                    | Personnel area:  | Prime Minister's Office |      |
| Position: 30             |                                                                                                    | Position:        | 30                      |      |
| Pers. subarea:           | and the second second sec | Pers. subarea:   |                         |      |
| EE group:                | Aktive                                                                                                    | EE group:        | Aktive                  | Û,   |
|                          |                                                                                                    |                  |                         |      |
|                          |                                                                                                    |                  |                         |      |

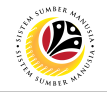

#### 6. Click on **Change Status.**

| ≡ System <u>H</u> elp    |                                    |                    |                  |         | < 🗗                                                                                                    | _ 🗗 ×    |
|--------------------------|------------------------------------|--------------------|------------------|---------|----------------------------------------------------------------------------------------------------|----------|
| < SAP                    | 6                                  | Appraisal Document | Detail           |         |                                                                                                    |          |
| V 🖓 Chang                | ge Status دی Change Appraiser Mo   | ore 🗸              |                  |         |                                                                                                    | Exit     |
| Appraisal Document Name: | Borang Prestasi Pegawai - Bahagian |                    |                  |         |                                                                                                    | Û        |
| Appraisal Status:        | Acknowledge KPI                    |                    |                  |         |                                                                                                    |          |
| Period From:             | 01.10.2022                         |                    | Rating :         |         |                                                                                                    |          |
| Period To:               | 30.09.2023                         |                    |                  |         |                                                                                                    |          |
|                          |                                    |                    |                  |         |                                                                                                    |          |
| Higher Level Manager     | 0                                  |                    |                  |         |                                                                                                    |          |
| Appraisee Detail         |                                    |                    | Appraiser Detail |         |                                                                                                    |          |
|                          |                                    |                    |                  |         |                                                                                                    |          |
| Personnel No.: 10        |                                    |                    | Personnel N      | o.: 10  |                                                                                                    |          |
| Empl./appl.name: MOHAM   | IAD                                |                    | Empl./appl.nam   | e: SOFI |                                                                                                    |          |
| Identity Number: 00      |                                    |                    | Identity Numb    | er: 00  |                                                                                                    |          |
| Personnel area:          | Prime Minister's Office            |                    | Personnel are    | a:      | Prime Minister's Office                                                                                                    |          |
| Position: 30             |                                    |                    | Positio          | m: 30   |                                                                                                    |          |
| Pers. subarea:           |                                    |                    | Pers. subare     | a:      | Contraction of the local division of the local division of the loc |          |
| EE group:                | Aktive                             |                    | EE grou          | p:      | Aktive                                                                                                    | <b>•</b> |
|                          |                                    |                    |                  |         |                                                                                                    |          |
|                          |                                    |                    |                  |         |                                                                                                    |          |

#### Note: Appraisal Document Status window will appear.

| ≡          |      | Appraisal Document Status          | ×    |
|------------|------|------------------------------------|------|
| Ch         | ande | Status To :                        |      |
| •          | 2    | Maintain KPI                       |      |
| $\bigcirc$ | 10   | Completed due to Termination       |      |
| $\bigcirc$ | 11   | Completed due to Employee Transfer |      |
|            |      |                                    |      |
|            |      | √ Change 🛛 💥 Ca                    | ncel |

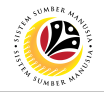

- 7. Select the Radio button on 11: Completed due to Employee Transfer.
- 8. Click on the **Change** button.

| ≡      | Appraisal Document Status          | ×    |
|--------|------------------------------------|------|
|        |                                    |      |
| Change | Status To :                        |      |
| ○ 2    | Maintain KPI                       |      |
| 0 10   | Completed due to Termination       |      |
| • 11   | Completed due to Employee Transfer |      |
|        |                                    |      |
|        | 8<br>✓ Change X Ca                 | ncel |

#### Outcome: Appraisal document has been completed due to Employee Transfer.

| ≡ System <u>H</u> elp    |                                                                                                    | < 🖆 🗌 🗁 ×                                |
|--------------------------|----------------------------------------------------------------------------------------------------|------------------------------------------|
| < SAP                    | Appraisal Document Detail                                                                                                    | l                                        |
| ✓ III Creat              | e New Appraisal Document $$ More $\!\!\!\!\!\!\!\!\!\!\!\!\!\!\!\!\!\!\!\!\!\!\!\!\!\!\!\!\!\!\!\!\!\!\!\!$                                                                                                    | Exit                                     |
| Appraisal Document Name: | Borang Prestasi Pegawai - Bahagian                                                                                                    |                                          |
| Appraisal Status:        | Completed due to Employee Transfer                                                                                                    |                                          |
| Period From:             | 01.10.2022                                                                                                    | Rating :                                 |
| Period To:               | 30.09.2023                                                                                                    | 0.0 E - Tidak Memuaskan (Unsatisfactory) |
|                          |                                                                                                    |                                          |
| Higher Level Manager     | 0                                                                                                    |                                          |
| Appraisee Detail         |                                                                                                    | Appraiser Detail                         |
|                          |                                                                                                    |                                          |
| Personnel No.: 10        |                                                                                                    | Personnel No.: 10                        |
| Empl./appl.name: MOHAM   | 1AD                                                                                                    | Empl./appl.name: SOF                     |
| Identity Number: 00      |                                                                                                    | Identity Number: 00                      |
| Personnel area:          | Prime Minister's Office                                                                                                    | Personnel area: Prime Minister's Office  |
| Position: 30             |                                                                                                    | Position: 30                             |
| Pers. subarea:           | and the second second sec | Pers. subarea:                           |
| EE group:                | Aktive                                                                                                    | EE group: Aktive                         |
|                          |                                                                                                    |                                          |
|                          |                                                                                                    |                                          |

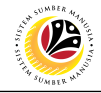

SEND BACK APPRAISAL

Backend User Department HR Admin

Log into SAP GUI (Back End) and proceed with the following steps.

1. Enter **ZHRPD0002** in the search bar.

| SAP Easy Access - User Menu for    | < | £ ∣. | - ċ | ×    |
|------------------------------------|---|------|-----|------|
| SAP Easy Access -                  |   |      |     |      |
| ZHRPD0002 🗸 📧 💽 📩 🍂 🏂 🖉 🗸 🔺 More 🗸 | Q | Q* 1 | đ   | Exit |
| Favorites      User Menu for       |   |      |     |      |
|                                    |   |      |     |      |
|                                    |   |      |     |      |

#### Note: Appraisal Document Report page will be displayed.

| 😑 Program Edit Goto System Help                                                                                                    | < 📽 🗆 🗖 🗙 |
|----------------------------------------------------------------------------------------------------|-----------|
| < SAP Appraisal Document Report                                                                                                    |           |
| ✓ 🖾 Save as Variant 🗄 More ✓                                                                                                    | Exit      |
| Further selections Selection                                                                                                    | 0         |
| Personnel Number:       □*         Personnel area:       □*         Personnel subarea:       □*         Employee group:       □*         Employee subgroup:       □*         Payroll area:       □* |           |
| Template Name:                                                                                                    |           |
| Document Date                                                                                                    |           |
| Validity Period: To:                                                                                                    | 0         |
|                                                                                                    | Execute   |

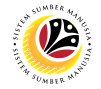

2. Enter the Personnel Number.

**Note:** if **Personnel Number** is entered, user may **not** be required to fill in other selection details.

- 3. Under Document Date, enter the Appraisal Period as the Validity Period.
- 4. Click on the **Execute** button.

| ≡ Program Edit Goto System Help                                                                                              | < 📽 📃 🖻 🗙 |
|----------------------------------------------------------------------------------------------------|-----------|
| < SAP Appraisal Document Report                                                                                              |           |
| Save as Variant 🗄 More 🗸                                                                                                    | Exit      |
| Further selections Selection Q                                                                                               | 0         |
| Personnel Number:                                                                                                    |           |
| Personnel area: NOTE P<br>Personnel subarea:<br>Employee group:<br>Employee subgroup:<br>Payroll area:<br>Payroll area:<br>P |           |
| Appraisal Template                                                                                                    |           |
| Template Name:                                                                                                    |           |
| Document Date 3 3<br>Validity Period: To:                                                                                    | 4         |
|                                                                                                    | Execute   |

#### Note: Display Appraisal Document page will be displayed.

| Display Appraisal Document         |                       |                       |                            | < 🗗 🗌 🗕 🔁 🗙 |
|------------------------------------|-----------------------|-----------------------|----------------------------|-------------|
| < SAP                              |                       | Display Appraisal Doc | ument                      |             |
| ∨ @, ≞                             | = 7 B D               | ⊠ # 賬 閱 More \        | ,<br>,                     | ् 🖶 Exit    |
| Display Appraisal Docum            | nent                  |                       |                            | 0           |
| Appraisal Document Name            | App.Document Type ID  | Appraiser Name Sho    | ort Name ID Appraisee Name | Short Name  |
| Borang Prestasi Pegawai - Bahagian | Appraisal Document 10 | SOF                   | 10 MUHAMMAD                |             |
|                                    |                       |                       |                            |             |
|                                    |                       |                       |                            |             |
|                                    |                       |                       |                            |             |
|                                    |                       |                       |                            |             |
|                                    |                       |                       |                            |             |
|                                    |                       |                       |                            |             |
|                                    |                       |                       |                            |             |
|                                    |                       |                       |                            |             |
|                                    |                       |                       |                            |             |
| $\bigcirc$                         |                       |                       |                            | <>          |
| Number of Documents : 1            |                       |                       |                            | $\diamond$  |
|                                    |                       |                       |                            |             |
|                                    |                       |                       |                            |             |

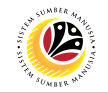

5. Click on Borang Prestasi Pegawai – Bahagian.

| Display Appraisal Document                                                                 | < 🗠 🗆 🗖 🗙  |
|--------------------------------------------------------------------------------------------|------------|
| C SAP Display Appraisal Document                                                           |            |
| ✓ Q = 〒 7 圏 診 印 図 箇 明 時 More ∨                                                             | Q 🖶 Exit   |
| Display Appraisal Document                                                                 | \$         |
| Appraisal Document Name 5 App.Document Type ID Appraiser Name Short Name ID Appraisee Name | Short Name |
| Borang Prestasi Pegawai - Bahagian Appraisal Document 10 SOF 10 MUHAMMAD                   |            |
|                                                                                            |            |
|                                                                                            |            |
|                                                                                            |            |
|                                                                                            |            |
|                                                                                            |            |
|                                                                                            |            |
|                                                                                            |            |
|                                                                                            |            |
|                                                                                            |            |
| $\bigcirc$                                                                                 | < >        |
| Number of Documents : 1                                                                    | 0          |
|                                                                                            |            |
|                                                                                            |            |

Note: Appraisal Document Detail page will be displayed.

| ≡ System <u>H</u> elp                    |                                                             |                                | < 🗗 🗌 🚽 🖓 🗙 |
|------------------------------------------|-------------------------------------------------------------|--------------------------------|-------------|
| < SAP                                    | Appraisal Do                                                | ocument Detail                 |             |
| ✓ 🗗 CI                                   | hange Status $\square B$ Change Appraiser More $\checkmark$ |                                | Exit        |
| Appraisal Document Na<br>Appraisal Sta   | me: Borang Prestasi Pegawai - Bahagian                      |                                | ¢           |
| Period Fr<br>Period                      | om: 01.10.2022<br>To: 30.09.2023                            | Rating :                       |             |
| Higher Level Manager<br>Appraisee Detail | 0                                                           | Appraiser Detail               |             |
| Personnel No.: 10                        |                                                             | Personnel No.: 10              |             |
| Empl./appl.name: MOH                     | HAMAD                                                       | Empl./appl.name: SOFI          |             |
| Identity Number: 00                      |                                                             | Identity Number: 00            |             |
| Personnel area:                          | Prime Minister's Office                                     | Personnel area: Prime Minister | r's Office  |
| Position: 30                             |                                                             | Position: 30                   |             |
| Pers. subarea:                           |                                                             | Pers. subarea:                 |             |
| EE group:                                | Aktive                                                      | EE group: Aktive               | 0           |
|                                          |                                                             |                                |             |

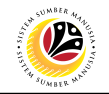

#### 6. Click on Change Status.

| ≡ System <u>H</u> elp    |                                    |                                | < 📽 📃 🖻 🗙  |
|--------------------------|------------------------------------|--------------------------------|------------|
| < SAP                    | 6 Appraisal Document D             | Detail                         |            |
| ✓ 🖓 Chang                | e Status 🙁 Change Appraiser More 🗸 |                                | Exit       |
| Appraisal Document Name: | Borang Prestasi Pegawai - Bahagian |                                | 0          |
| Appraisal Status:        | Final Review                       |                                |            |
| Period From:             | 01.10.2022                         | Rating :                       |            |
| Period To:               | 30.09.2023                         |                                |            |
|                          |                                    |                                |            |
| Higher Level Manager     | 0                                  |                                |            |
| Appraisee Detail         |                                    | Appraiser Detail               |            |
|                          |                                    |                                |            |
| Personnel No.: 10        |                                    | Personnel No.: 10              |            |
| Empl./appl.name: MOHAM   | AD                                 | Empl./appl.name: SOF           |            |
| Identity Number: 00      |                                    | Identity Number: 00            |            |
| Personnel area:          | Prime Minister's Office            | Personnel area: Prime Minister | r's Office |
| Position: 30             |                                    | Position: 30                   |            |
| Pers. subarea:           |                                    | Pers. subarea:                 |            |
| EE group:                | Aktive                             | EE group: Aktive               | 0          |
|                          |                                    |                                |            |
|                          |                                    |                                |            |

#### Note: Appraisal Document Status window will appear.

| Ξ          | Appraisal Document Status |                                    |      |
|------------|---------------------------|------------------------------------|------|
| Ch         | ande                      | Status To :                        |      |
| •          | 6                         | Final Assessment                   |      |
| $\bigcirc$ | 10                        | Completed due to Termination       |      |
| $\bigcirc$ | 11                        | Completed due to Employee Transfer |      |
|            |                           |                                    |      |
|            |                           | ≪ Change 🛛 🔀 Ca                    | ncel |

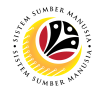

- 7. Select the Radio button on 6: Final Assessment (Previous Status).
- 8. Click on the **Change** button.

| =        | Appraisal Document Status          |      |  |
|----------|------------------------------------|------|--|
| Chang    | e Status To :                      |      |  |
| 7<br>• 6 | Final Assessment                   |      |  |
| 0 10     | Completed due to Termination       |      |  |
| 0 11     | Completed due to Employee Transfer |      |  |
|          | _                                  |      |  |
|          | <sup>8</sup><br>√ Change X Ca      | ncel |  |

Outcome: Appraisal document has been changed to the previous status.

| ≡ System <u>H</u> elp             |                                                                                             |                           | < 📽 📃 🖻 🗙       |  |  |  |
|-----------------------------------|---------------------------------------------------------------------------------------------|---------------------------|-----------------|--|--|--|
| Appraisal Document Detail         |                                                                                             |                           |                 |  |  |  |
| V 🔂 Chan                          | nge Status $^{\prime\!\!\!\!\!\!\!\!\!\!\!\!\!\!\!\!\!\!\!\!\!\!\!\!\!\!\!\!\!\!\!\!\!\!\!$ |                           | Exit            |  |  |  |
| Appraisal Document Name           | e: Borang Prestasi Pegawai - Bahagian                                                       |                           | 0               |  |  |  |
| Appraisal Status                  | s: Final Assessment                                                                         |                           |                 |  |  |  |
| Period From                       | 01.10.2022                                                                                  | Rating :                  |                 |  |  |  |
| Period To                         | 30.09.2023                                                                                  |                           |                 |  |  |  |
|                                   |                                                                                             |                           |                 |  |  |  |
| Higher Level Manager              | 0                                                                                           |                           |                 |  |  |  |
| Appraisee Detail Appraiser Detail |                                                                                             |                           |                 |  |  |  |
|                                   |                                                                                             |                           |                 |  |  |  |
| Personnel No.: 10                 |                                                                                             | Personnel No.: 10         |                 |  |  |  |
| Empl./appl.name: MOHAM            | MAD                                                                                         | Empl./appl.name: SOF      |                 |  |  |  |
| Identity Number: 00               |                                                                                             | Identity Number: 00       |                 |  |  |  |
| Personnel area:                   | Prime Minister's Office                                                                     | Personnel area: Prime Min | nister's Office |  |  |  |
| Position: 30                      |                                                                                             | Position: 30              |                 |  |  |  |
| Pers. subarea:                    |                                                                                             | Pers. subarea:            |                 |  |  |  |
| EE group:                         | Aktive                                                                                      | EE group: Aktive          | 0               |  |  |  |
|                                   |                                                                                             |                           |                 |  |  |  |
|                                   |                                                                                             |                           |                 |  |  |  |